# Updating Address on Campusmate

## 1. Click "Campusmate Web(APU)" on Campus Terminal

|             |                                                                                                    | Logout                  |
|-------------|----------------------------------------------------------------------------------------------------|-------------------------|
| HOME   S    | chool Affairs Posting Syllabus                                                                       |                         |
| Information |                                                                                                    |                         |
|             |                                                                                                    |                         |
| 2/11 (Tue)  | 2021年卒業予定者向け ブルームバーグ・エル・ビー(Bloomberg)からの案内について(日本語のみ)                                                | 15:56                   |
| 2/6 (Thu)   | Regarding the issue of delay on the Web mail (Outlook on the Web)/Webメール(Outlook on the web)の遅延問題につい | Login User              |
| 2/6 (Thu)   | Overseas Short-Term Summer Programs / 海外短期サマープログラム参加者募集                                              | MATSUSHITA<br>Yukiko    |
| 2/6 (Thu)   | manaba System Maintenance Announcement / manabaメンテナンスのお知らせ                                           |                         |
| 2/6 (Thu)   | The aggregation results of AY2019 Questionnaire on Cafeteria / カフェテリアに関するアンケート集計結果について               | >                       |
| 2/4 (Tue)   | Project B consultations to commence! Start thinking about unique project ideas!/プロジェクトB相談開始          | P Menu                  |
| 2/4 (Tue)   | 2020 Spring orientation schedule 2020年春オリエンテーションスケジュール                                               | Enter Public<br>Message |
| 2/4 (Tue)   | (Information for international students) National Health Insurance tax reduction【重要】国民健康保険税          | Enter Information       |
| 2/3 (Mon)   | [Canceled] Project B consultations to commence! Start thinking about unique project ideas!/プロジェク     | Enter Action            |
| 2/3 (Mon)   | 19FA Grade Info 20SP Registration/19秋成績発表・20春履修登録                                                    | Required                |
| 1/31 (Fri)  | Novel Coronavirus Advisory and Information (As of January 31st, 2020)/ 新型コロナウイルスによる肺炎発               | Specify Address         |
| 1/31 (Fri)  | Project B consultations to commence! Start thinking about unique project ideas!/プロジェクトB相談開始          | Messages                |
| 1/31 (Fri)  | [Canceled] Project B consultations to commence! Start thinking about unique project ideas!/プロジェク     | Messages Send Lis       |
| 1/31 (Fri)  | [Canceled] Project B consultations to commence! Start thinking about unique project ideas!/プロジェク     | Office365               |
| 1/31 (Fri)  | Authentication issues with Office 365 services when using Google Chrome/Google Chromeでのメール           | Mailing List            |
| 1/31 (Fri)  | Alert on the Vulnerability of the Microsoft Internet Explorer/Microsoft Internet Explorerの脆弱性に関      | Change Password         |
| 1/28 (Tue)  | Exemption Applications for Language subjects (for 2011 curriculum students) / 言語科目の履修免除申詞            | 🕞 Bookmark              |
| 1/28 (Tue)  | Exemption Applications for Language subjects(Students coming back from LOA and Study Abroad / AY     | Link                    |
| 1/27 (Mon)  | Information Concerning the Novel Coronavirus/新型コロナウイルスによる肺炎について                                      | ▶ APU Official Site     |
| 1/27 (Mon)  | Regarding Online Work Attendance Record / WEB出勤簿について                                                 | Campusmate<br>Web(APU)  |
|             | ▶ View All                                                                                           | 🕞 Library               |
| Action Requ | lired                                                                                                | Academic                |
|             | 0 New Messages                                                                                       | Research                |
| 1/29 (Wed)  | Novel Coronavirus Advisory and Information / 新型コロナウィルスによる肺炎発生に関する注意喚起について                            | Student Services        |
| 1/27 (Moo)  | 【Today】Open Class Invitation for AV 2010 MCL Enhanced Class / 2010年度MCL 小朋授業の一家内                     | 1                       |

### 2. Enter "User ID" and "Password" and click "Login"

| campusmate                                         |                                                                                                    |                      |
|----------------------------------------------------|----------------------------------------------------------------------------------------------------|----------------------|
| Login                                              |                                                                                                    |                      |
|                                                    | Iapanese 🖲 English                                                                                                    |                      |
|                                                    | User ID                                                                                                    |                      |
|                                                    | Password                                                                                                    |                      |
|                                                    | Login Clear                                                                                                    |                      |
| - Information                                      |                                                                                                    |                      |
| タイトル                                               | 内容                                                                                                    | 揭示日                  |
|                                                    | AY 2020 Spring Semester Course Registration Period A<br>Schedule is as follows,<br>[APS]<br>1st Priority Mar. 24 (Tue) 9:30am - Mar. 25 (Wed) 12:00 noon<br>2nd Priority Mar. 24 (Tue) 12:30 - Mar. 25 (Wed) 12:00 noon<br>Regular Mar. 24 (Tue) 15:30 - Mar. 25 (Wed) 12:00 noon |                      |
| AY2020 SP Semester Course<br>Registration Period A | [APM]<br>1st Priority Mar. 26 (Thu) 9:30am - Mar. 27 (Fri) 12:00 noon<br>2nd Priority Mar. 26 (Thu) 12:30 - Mar. 27 (Fri) 12:00 noon<br>Regular Mar. 26 (Thu) 15:30 - Mar. 27 (Fri) 12:00 noon                                                                                    | 2019年12月10日<br>(Tue) |
|                                                    | [Graduate Students]<br>Mar. 26 (Thu) 9:30am - Mar. 27 (Fri) 12:00 noon<br>*Every morning, between the hours of 3:00am and 5:00am<br>(Japan time),<br>'Campusmate' closes for maintenance.                                                                                         |                      |
|                                                    | Academic Office                                                                                                    |                      |

#### 3. Enter "User ID" and "Password" and click "Login"

| campusm                                            | ate                      | Login User :                                                                                                    | Logout          |
|----------------------------------------------------|--------------------------|----------------------------------------------------------------------------------------------------|-----------------|
| Academic Menu                                      | 💶 🔳 Personal Message     |                                                                                                    |                 |
| Course Registration                                | There is no message      |                                                                                                    |                 |
| Area of<br>study/Specialization                    | THEFT IS IN LINESAGE.    |                                                                                                    |                 |
| Confirmation                                       | Information              |                                                                                                    |                 |
| Grade Report                                       | Title                    | Message                                                                                                    | Date +          |
| View current address                               |                          | AY 2020 Spring Semester Course Registration Period A                                                                    |                 |
| Job Hunting Menu                                   | 1                        | Schedule is as follows,                                                                                                 |                 |
| Career Office                                      |                          | [APS]                                                                                                    |                 |
| Information                                        |                          | 1st Priority Mar. 24 (Tue) 9:30am - Mar. 25 (Wed) 12:00 no<br>2nd Priority Mar. 24 (Tue) 12:30 - Mar. 25 (Wed) 12:00 no | on              |
| Corporate Information                              |                          | Regular Mar. 24 (Tue) 15:30 - Mar. 25 (Wed) 12:00 noon                                                                  |                 |
| Internship Information                             | Carner Office Informatic |                                                                                                    |                 |
| On-Campus Recruiting<br>and Other Event Search     | Latest announcement      | Latest event La                                                                                                    | test internship |
| Job Hunting Report                                 |                          |                                                                                                    |                 |
| Desired Employment &<br>Career Path Registration   |                          |                                                                                                    |                 |
| [Invalid]Job Hunting<br>Activities Registration    |                          |                                                                                                    |                 |
| Job Offer & Determined<br>Career Path Registration |                          |                                                                                                    |                 |
| searching job<br>information                       |                          |                                                                                                    |                 |

#### 4. Click "Change" located next to "Current Address"

| campusmate                                                                 | 10-10 Jack                             | Login User                                  | THNG Tong Yew Aloysius |
|----------------------------------------------------------------------------|----------------------------------------|---------------------------------------------|------------------------|
| View current address TIPS                                                  |                                        |                                             | A DECEMBER OF SECTOR   |
|                                                                            |                                        |                                             |                        |
|                                                                            | Cur                                    | rest Addres Change                          |                        |
| Address<br>(The first two lines of the address secur not be left black.)   | 814-0611<br>Ola 別府市 十文字I図1-2 A P ハウス 2 |                                             |                        |
| Telephone                                                                  | ·                                      | Extension                                   |                        |
| Mobile Phone                                                               | 45                                     | FAX                                         |                        |
|                                                                            | Tuition                                | Billing Address Change                      |                        |
| Pama                                                                       |                                        | Relationing                                 |                        |
| Address<br>(The first two lines of the address street not be left black.)  | \$74-0011<br>Ota 別府市 十文字頃1-2 APハウス2    |                                             |                        |
| Telephone                                                                  |                                        | FAX                                         |                        |
|                                                                            | Home Country Contact Information /     | ad Address for sending Academic Information | Change                 |
| Nama                                                                       |                                        | Relationship                                | Father                 |
| Address<br>(The first two lines of the address strest not be left blenk.)  |                                        |                                             |                        |
| Telephone                                                                  |                                        | FAX                                         |                        |
|                                                                            | Emer                                   | gancy Contact Change                        |                        |
| Name                                                                       |                                        | Relationship                                | Father                 |
| Address<br>(The first two lines of the address must not be left blank.)    | · · · · · · · · · · · · · · · · · · ·  |                                             |                        |
| Telephone                                                                  |                                        | FAX                                         |                        |
| Confirm your address information.<br>If you need to make any changes, clic | k "Change".                            |                                             |                        |
| Return                                                                     |                                        | (pail)                                      |                        |

Note) If your tuition billing address is the same as your current address, please update your "Tuition Billing Address" as well.

#### 5. Enter new address and click "Confirm"

| Enter your current address.                                                                                         |                                                                                                    |                      |                  |
|----------------------------------------------------------------------------------------------------|----------------------------------------------------------------------------------------------------|----------------------|------------------|
|                                                                                                    |                                                                                                    |                      |                  |
| Do you live in one of the following?                                                                                | of the following?   AP House 1 (W.C.E) AP House 1 (S II) AP House 2 (M.R) AP House 2 (L) AP House 2 (R II) AP House 2 (R) AP House 2 (R) AP H |                      |                  |
| Select your location                                                                                                | 🛞 In Japan. 🔘 Outside of Japan                                                                                                    |                      |                  |
| Prefecture or Metropolitan Area is not<br>Prefecture or Metropolitan Area is not<br>required for overvees address.) | •                                                                                                    |                      |                  |
| Poend code<br>Poend Code is not required for oversets<br>address ()                                                 | 1974 - 10011 Address retrieval Search address by pestal code                                                                                                    |                      |                  |
| Addre                                                                                                    | ss candidate A principle address can be selected                                                                                                    | (10 Letters or less) | Fa)大分開房府市        |
| Address<br>The first two lines of the address sense not be<br>$\frac{1}{2}$                                         | 12                                                                                                    | (50 Letters or less) | 2x)十文学原1丁目<br>1番 |
| AP/10                                                                                                    | 72                                                                                                    | (50 Letters or less) | Ex(AP/UD/2       |
|                                                                                                    |                                                                                                    | (50 Letters or less) | Ex) 1 0 0 1 円空   |
| Nephone 1 *                                                                                                    |                                                                                                    |                      | Ex)0977-78-1234  |
| Extension                                                                                                    |                                                                                                    |                      | Ex)1001          |
| Liobile Phone                                                                                                    |                                                                                                    |                      | Ex)090-1234-5678 |
|                                                                                                    |                                                                                                    |                      | Ex10917-15-5818  |

#### 6. Click "Update" to complete

| campusmate                                                                | CALL CONTRACT                             | Login User :                                 | Logout                |
|---------------------------------------------------------------------------|-------------------------------------------|----------------------------------------------|-----------------------|
| Change address Confirm TIPS                                               | 24 2 3 10 M                               | -2019.301.01.2019.00                         |                       |
| our changes have not been saved Click                                     | the Update button to save your change     | AU                                           |                       |
| a changes have not occur saves. Cher                                      | are optime outon to save your change      | Chapea                                       |                       |
| Address<br>(The first two lines of the address sense not be left blinds.) | 814-0011<br>Oin 別府市 十文字原1-2 APハウス1        |                                              |                       |
| Telaphone                                                                 | 1                                         | Extension                                    |                       |
| Mobile Phone                                                              | 3                                         | FAX                                          |                       |
|                                                                           | Tuition Billing                           | Address Change                               |                       |
| Name                                                                      | H                                         | Relationship                                 |                       |
| Address<br>(The first two lines of the address striat not be left black.) | \$14-0011<br>Ota 別府市 十文字頃1-2 APハウス2       |                                              |                       |
| Telephone                                                                 | T.                                        | FAX                                          |                       |
|                                                                           | Home Country Contact Information and Adds | ress for sending Academic Information Change |                       |
| Nama                                                                      |                                           | Relationship                                 | Father                |
| Address<br>The first two lines of the address wout not be left blank.)    |                                           | R - Concertor                                |                       |
| Telephone                                                                 |                                           | FAX                                          |                       |
|                                                                           | Emergency C                               | ostact Change                                |                       |
| Name                                                                      |                                           | Relationship                                 | Father                |
| Address<br>(The first two lines of the address must not be left blank.)   |                                           |                                              |                       |
| Telephone                                                                 |                                           | FAX                                          |                       |
| Confirm your changes.                                                     |                                           |                                              |                       |
|                                                                           |                                           |                                              |                       |
| Return                                                                    | Your changes have not been so             | aved. Click the Undate button to save you    | r changes (0) Lindate |

Note) If the "Update" button doesn't appear, please make sure that you filled out all the required fields again.